取扱説明書

# タイトル ジェネレータ *KBX-231 мтsc*

このたびは、タイトル ジェネレータ **KBX-231**をお買い上げいただき、まことにありがとうございます。

正しくご使用いただくために、かならずこの取扱説明書をお読みになり末永くご愛用ください。 特に「安全上のご注意」はかならずお読みになり、安全にお使いいただきますようお願い申し 上げます。

お読みになったあとは、後日お役に立つこともありますので、いつでも見られるところに保管してください。

### 概要

KBX-231は、非同期のカラー カメラまたはモノクロ カメラを接続し、JIS第一,第二水準の文字 を映像出力に挿入する機器です。

### 特長

- ●カメラ映像入力は2系統あり、それぞれにタイトルを挿入できます。
- ●カメラ映像入力2系統にそれぞれループ スルーを備えています。
- ●タイトルが挿入された出力は、1入力あたり2出力(同一信号)持っています。
- ●1 行の文字数は 14 文字です。

**A**rtics

- ●画面上部に1行、画面下部に1行表示します。
- ●画面下部の1行は32種類の文章をプリセットできます。画面上部は1種類です。
- ●内蔵フォントは 22×22 ドット,ゴシック体です。
- ●文章 (タイトル)入力や各種設定はパソコンから Windows ソフトにより入力できます。 (RS-232C 準拠)
- ●本機のメニューからも、文章(タイトル)入力や各種設定ができます。
- ●RS-485 により外部制御することもできます。
- ●文字の輝度レベルは O~120IRE の間で設定できます。
- ●文字は JIS 第一,第二水準,拡張文字の 7,324 文字より選択できます。(JIS X0208-1990)
- ●EIA/JISの19インチ ラック マウントが可能です。(取付金具はオプション)

※本取扱説明書記載の内容につきましては、改良その他の理由によりお断りなく変更する場合がございます。

2011.02.09 現在

# 目次

| 安全上のご注意              | 1  |
|----------------------|----|
| 各部の名称とはたらき           | 4  |
| ■前面部                 | 4  |
| ■背面部                 | 4  |
| 接続方法                 | 5  |
| ■システム例               | 5  |
| ■RS-485 の接続例         | 5  |
| ■RS-232C ピン アサイン(参考) | 6  |
| 基本動作                 | 6  |
| ■電源スイッチ ON/OFF       | 6  |
| ■映像信号の入出力            | 6  |
| ■ソフト操作とメニュー操作について    | 6  |
| ソフトの準備               | 7  |
| ■ダウンロード              | 7  |
| ■インストール方法            | 7  |
| ソフトの操作方法             | 8  |
| ■ソフトの基本的な操作方法        |    |
| ■各項目の設定              | 9  |
| 1.T(タイトル設定)          | 9  |
| 2.W(ホワイト レベル設定)      | 9  |
| 3.V(画面垂直オフセットの設定)    | 10 |
| 4.H(画面水平オフセットの設定)    | 10 |
| 5.P(Picture 番号の設定)   | 10 |

| メニューの操作方法         | 11 |
|-------------------|----|
| ■メニューの基本的な操作方法    | 11 |
| ■メニューの詳細説明        | 12 |
| 1.TITLE           | 12 |
| 2.WHITE LEVEL     | 13 |
| 3.START UP        | 13 |
| 4.VERTICAL        | 14 |
| 5.HORIZONTAL      | 14 |
| 6.SLAVE NO        | 14 |
| ラック マウント方法(オプション) | 15 |
| ■ゴム足の取り外しかた       | 15 |
| ■金具の取り付けかた(1 台)   | 15 |
| ■金具の取り付けかた(2台)    | 15 |
| 製品仕様              | 16 |
| 故障かなと思う前に…        | 17 |
| 品質保証規定            | 17 |
| おことわり             | 17 |
| 必要なシステム構成         | 17 |

### 安全上のご注意 かならずお守りください

安全に正しくお使いいただくために、この「安全上のご注意」をよくお読みください。

### ■絵表示について

この取扱説明書では、製品を安全に正しくお使いいただき、あなたや他の人々への危害や財産への損害を未然に防止するために、いろいろな絵表示をしています。その表示と意味は次のようになっています。 内容をよく理解してから本文をお読みください。

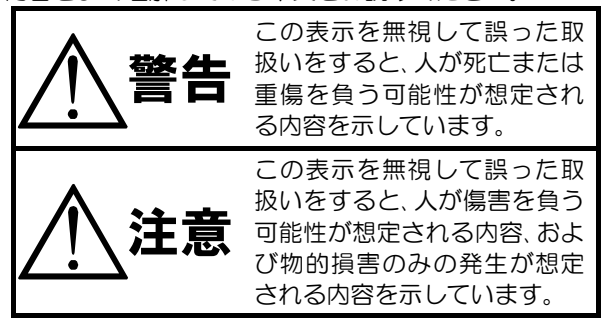

### ■絵表示の例

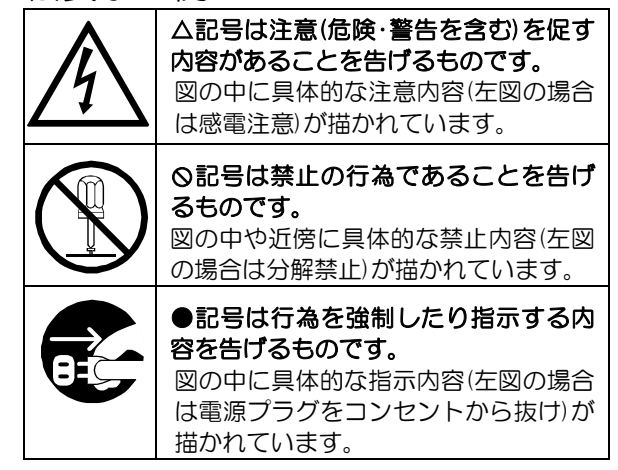

| ▲ 警告                                                                                                    |          |
|----------------------------------------------------------------------------------------------------|----------|
| <ul> <li>●本機のケース・裏パネル等をはずさない!</li> <li>内部には高圧の部分があり、感電の原因となります。</li> <li>・改造などは絶対におこなわないでください。</li> <li>・内部の点検・整備・修理は販売店にご依頼ください。</li> </ul>                                          | )        |
| <ul> <li>●本機を濡らさない!</li> <li>火災・感電の原因となります。</li> <li>・雨天・降雪中・海岸・水辺での使用は特にご注意ください。</li> <li>・風呂・シャワー室などの水場では使用しないでください。</li> <li>・本機の上に水などの入った容器を置かないでください。</li> </ul>                 |          |
| <ul> <li>・万一水などが中に入ったときには、すぐに電源プラグをコンセントから抜いて販売店にご相</li></ul>                                                                                                    |          |
| そのままで使用すると火災・感電の原因となります。 ●ぬれた手で電源プラグを抜き差ししない! 感電の原因となることがあります。                                                                                                    | <u>,</u> |
| <ul> <li>●電源プラグやコンセントにほこりなどを付着させない!</li> <li>ほこりによりショートや発熱が起こって火災の原因となります。湿度の高い部屋、結露しやすいところ、台所やほこりがたまりやすい場所のコンセントを使っている場合は、特に注意してください。</li> <li>●電源プラグを抜くときは、電源コードを引っ張らない!</li> </ul> | )        |
| コードが傷つき火災・感電の原因となることがあります。かならずプラグを持って抜いてください。<br>● <b>雪が鳴り出したら使わない!</b><br>電源プラグや接続ケーブルには絶対に触れないでください。感電の原因となります。                                                                     | )<br>    |
| ●アース線を接地する<br>感電を避けるためにかならず接地をしてください。アース線は絶対にガス管に接続しないでください。<br>爆発や火災の原因となります。                                                                                                    |          |
| <ul> <li>●電源電圧 100V±10%以外の電圧で使用しない!</li> <li>火災・感電の原因となります。</li> <li>●煙が出ている、変なにおいや音がするなどの異常状態の場合は、すぐに電源スイッチを切り、</li> </ul>                                                           | )        |
| <ul> <li>電源プラグを抜く!</li> <li>そのままで使用すると火災・感電の原因となります。煙が出なくなるのを確認して、販売店</li> <li>に修理をご依頼ください。お客様による修理は危険ですから絶対におやめください。</li> <li>●本機が故障した場合、落としたりケースが破損した場合は、電源スイッチを切り、電源プラグ</li> </ul> |          |
| を扱く!<br>そのままで使用すると火災・感電の原因となります。販売店に修理をご依頼ください。<br>●移動させる場合は、かならず電源スイッチを切り、プラグを抜き、機器間の接続ケーブルをは<br>す!                                                                                  |          |
| <ul> <li>コードか傷つき火災・感電の原因となることかあります。</li> <li>●長期間使用しないときは、安全のためかならず電源プラグをコンセントから抜く!</li> <li>火災の原因となることがあります。</li> </ul>                                                              |          |

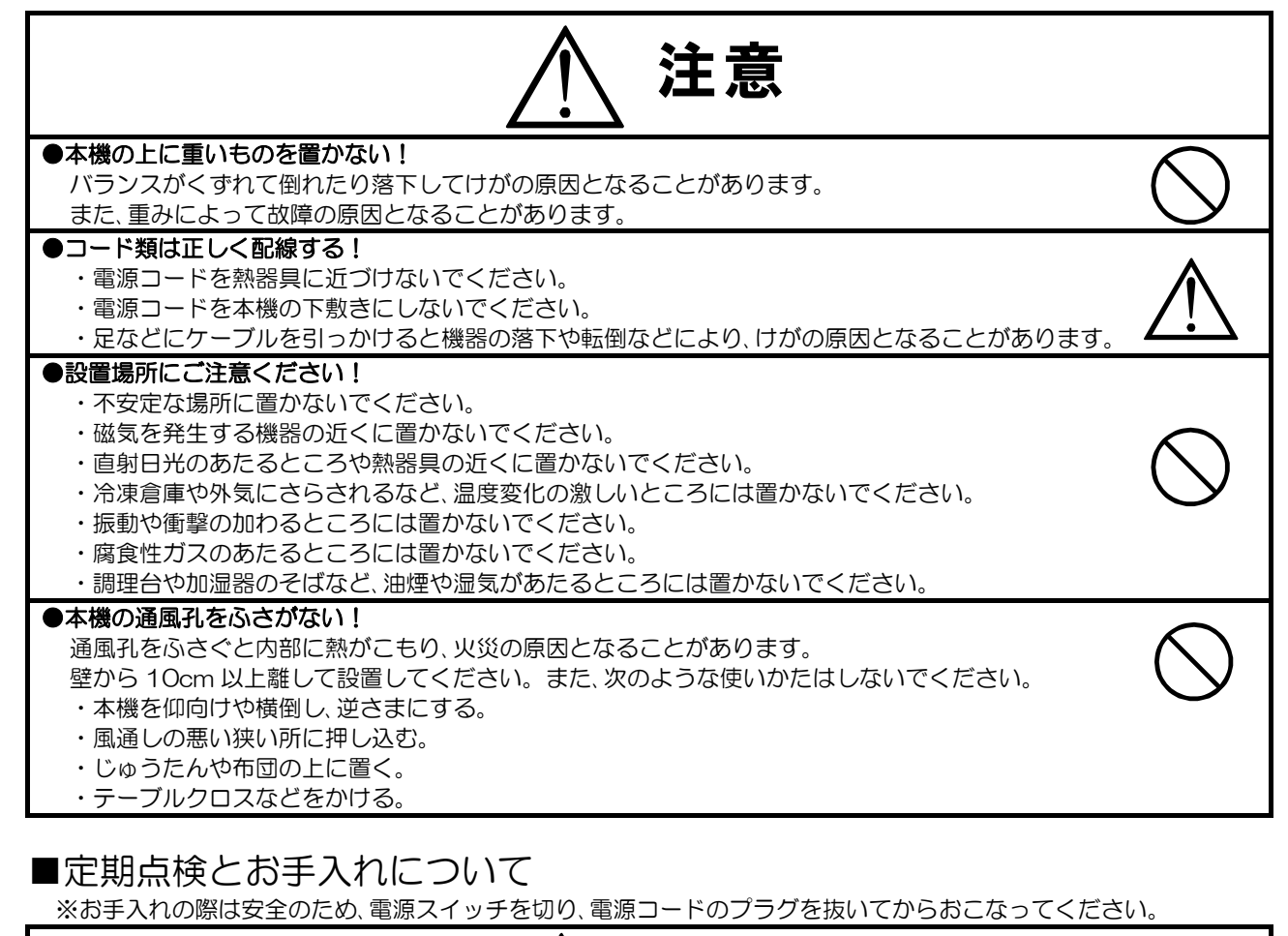

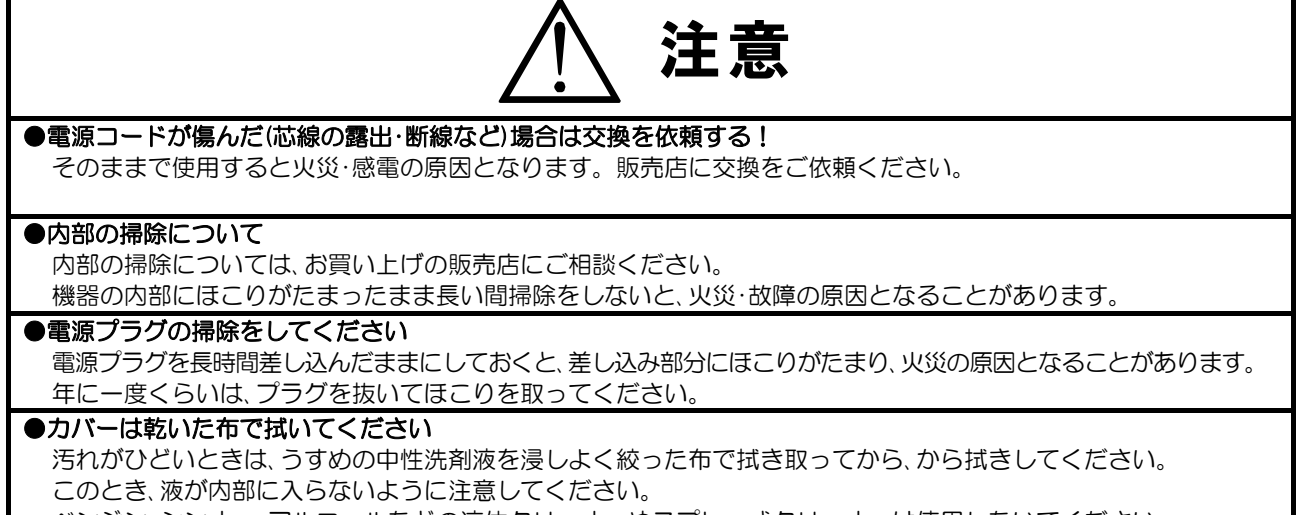

ベンジン、シンナー、アルコールなどの液体クリーナーやスプレー式クリーナーは使用しないでください。

# 各部の名称とはたらき

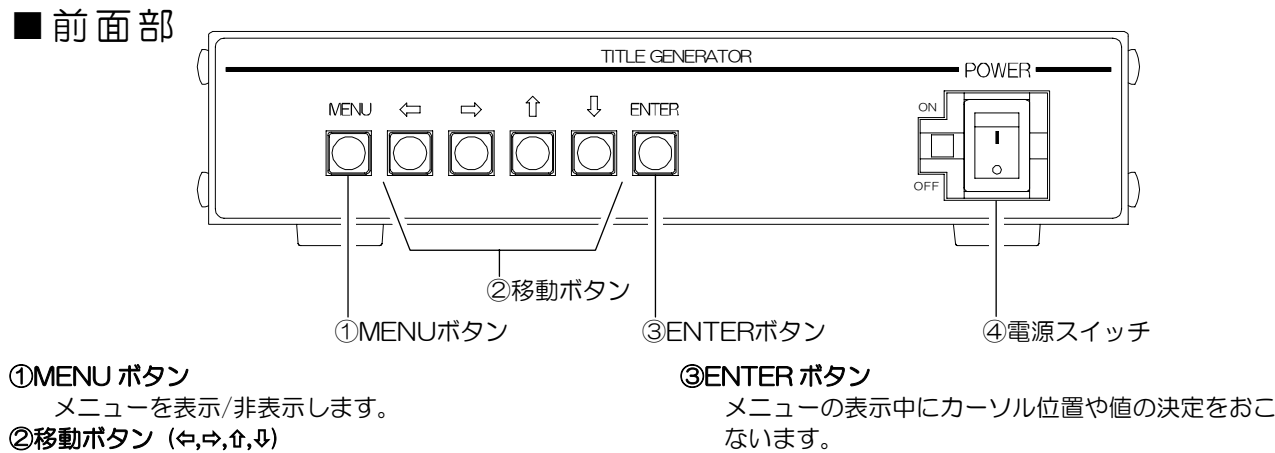

メニューの表示中にカーソルの移動や値の変更をお

本機の電源を入/切します。

④電源スイッチ

■背面部

こないます。

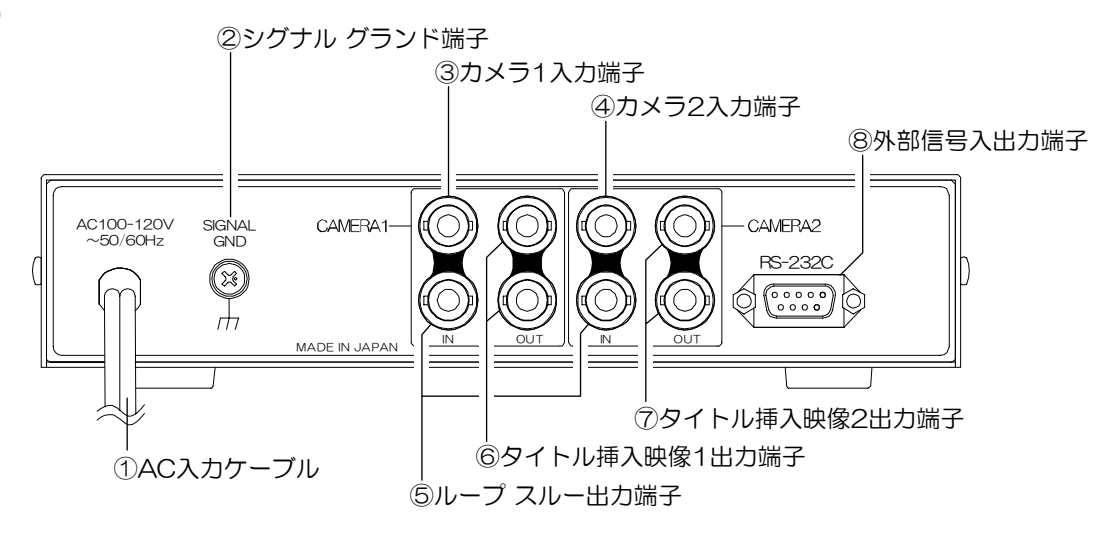

#### ①AC 入力ケーブル

AC100V 50/60Hz の電源に接続してください。 **②シグナル グランド端子** 

信号用接地端子です。機器間相互のグランドを取る ために接続してください。

③カメラ1入力端子(ループスルー付) TVカメラ等の映像信号を入力してください。本取 扱説明書ではチャンネル1と表記される場合があり ます。(75Ω終端)

```
ループ スルー時は 75Ω終端 OFF となります。
```

#### ④カメラ2入力端子(ループスルー付)

TV カメラ等の映像信号を入力してください。本取 扱説明書ではチャンネル2と表記される場合があり ます。(75Ω終端)

ループスルー時は 75Ω終端 OFF となります。

### ⑤ループ スルー出力端子

カメラ1またはカメラ2の映像をそのまま(タイト ル挿入せずに)出力します。(75Ω終端)

#### ⑥タイトル挿入映像1出力端子

カメラ1の映像にチャンネル1で設定したタイトル を挿入して出力します。同一信号2出力です。 メニューが表示されます。 録画機器またはTVモニタ等のビデオ入力端子へ接 続してください。(75Ω終端)

#### ⑦タイトル挿入映像2出力端子

カメラ2の映像にチャンネル2で設定したタイトル を挿入して出力します。同一信号2出力です。 メニューは表示されません。メニュー設定はタイト ル挿入映像1出力の画面でおこなってください。 録画機器またはTVモニタ等のビデオ入力端子へ接 続してください。

#### ⑧外部信号入出力端子

タイトル設定ソフトを使用する場合、パソコンと RS-232C クロス ケーブルで接続して使用します。 また、RS-485 としてリモート制御することもでき ます。RS-232C/RS-485 の切換えは筐体内部の スイッチ(SW7)にておこないます。

## 接続方法

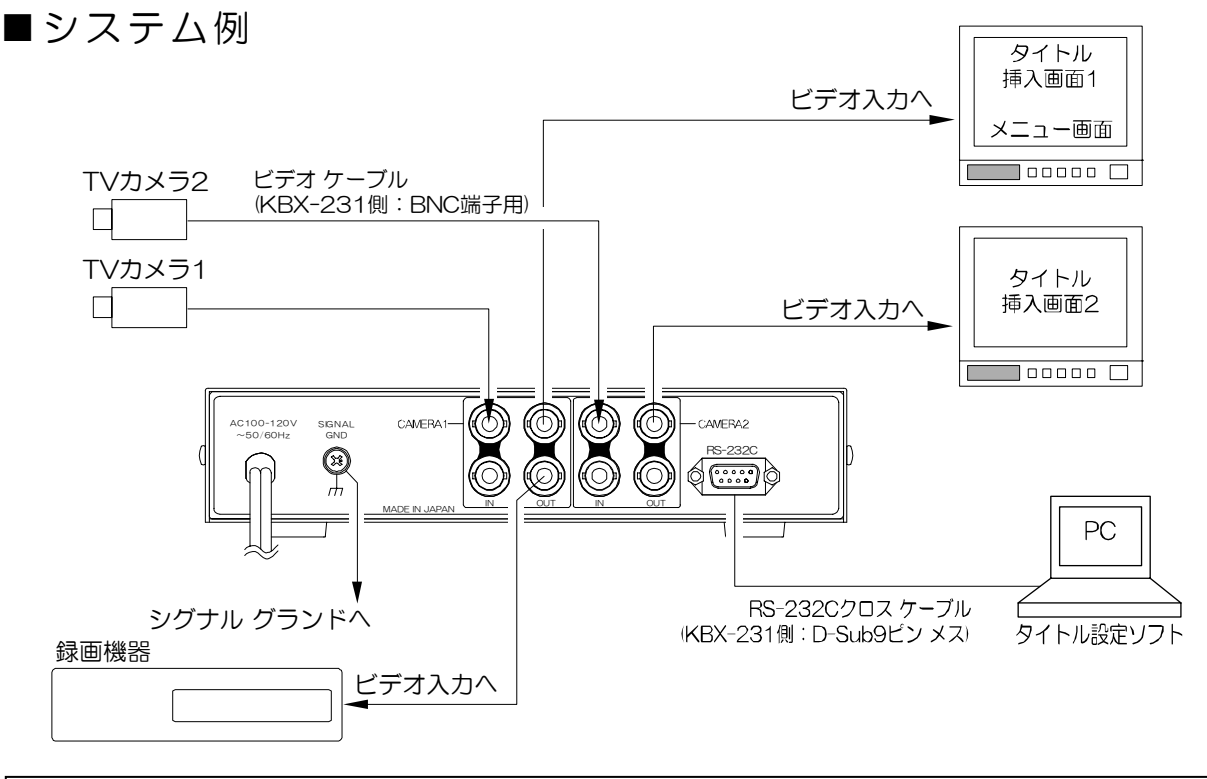

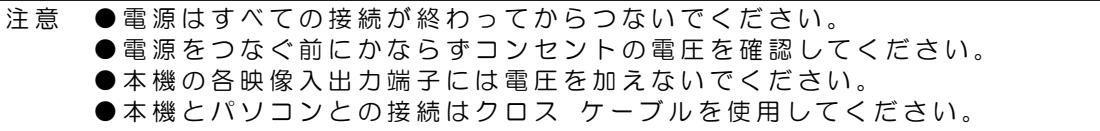

### ■RS-485の接続例

外部信号入出力端子を RS-485 としてリモート制御する場合は下図のように接続してください。

※筐体内部のスイッチ(SW7)を ON にしてください。

※接続前にあらかじめ各機のスレーブ アドレス(OO~31)を設定してください。32台まで制御できます。(14ページ 6.SLAVE NO. 参照)

※下図のように、終端抵抗 120Ωを取り付けてください。

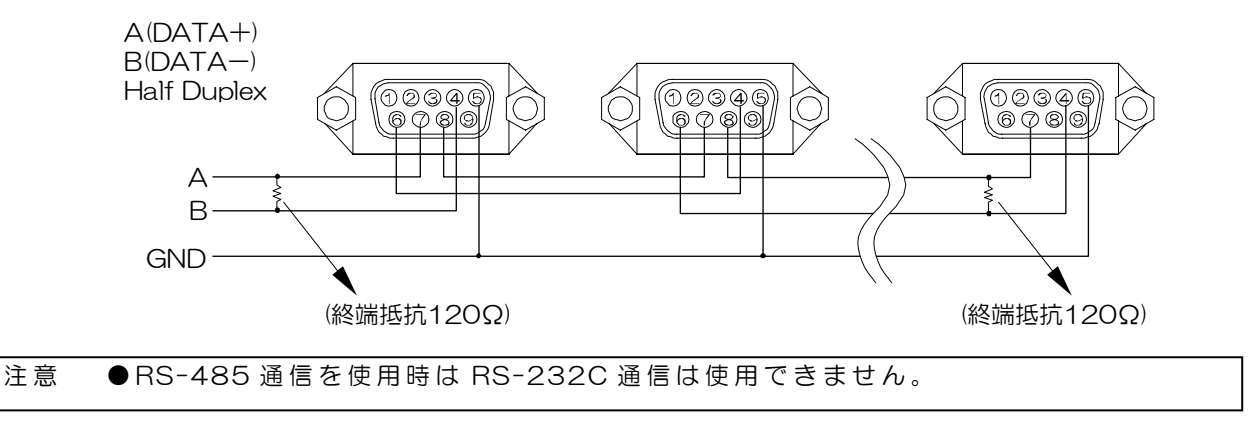

### 接続方法

# ■RS-232Cピン アサイン(参考)

本機の RS-232C は三線式 (RXD,TXD,GND)で、フロー制御をしていません。

RS-232C コマンド表は、アルテックス ホーム ページよりダウ ンロードできますのでご利用ください。 http://www.n-artics.co.jp/d\_load/d\_load.htm RXD TXD GND (12345) 6789

D-Sub9ピン(オス)

※フロー制御が必要な場合は PC(コントローラ)側の ④一⑥,⑦一⑧を短絡してください。

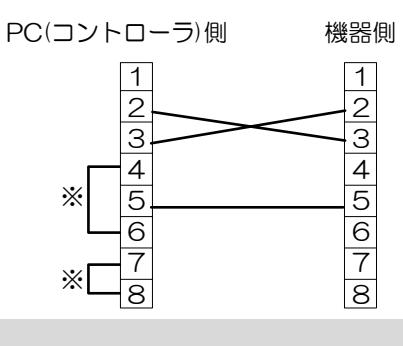

### 基本動作

\_ 操作上のご注意── この説明書をよくお読みになり、記載されていない意味のない操作、 および乱暴な操作は絶対におこなわないでください。

### ■電源スイッチ ON/OFF

各種接続がしっかりおこなわれているかを確認してください。 ACケーブルをコンセントにつなぎ、電源スイッチを入れてください。 このとき映像出力端子から映像が出ていることをモニタで確認してください。

※デフォルト セットー MENUボタンを押しながら電源を入れると、 モニタ画面上部に "DEFAULT SET"の 文字が点滅し、各設定が工場出荷時設定に戻ります。

# MENU OFF

### ■映像信号の入出力

映像信号は右図のように入出力されます。

CAMERA1のINに入力された映像は、 チャンネル1(ch.1)で設定されたタイトルが挿入されて同 枠のOUT(同一信号2出力)から出力されます。 メニューはこの出力のみ表示されます。

同様に CAMERA2 の IN に入力された映像は、 チャンネル 2(ch.2)で設定されたタイトルが挿入され て同枠の OUT(同一信号 2 出力)から出力されます。 メニューはこの出力からは表示されません。

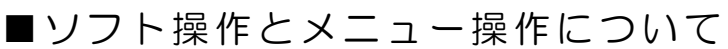

添付のソフトによる操作と本体のボタンからおこなう操作は共通のものと、一方でのみ可能なものがあります。下表にまとめますので参考にしてください。

| 操作                          | ソフト       | メニュー       |
|-----------------------------|-----------|------------|
| タイトルの入力                     | 0         | 0          |
|                             | (キーボード入力) | (一覧より選択入力) |
| ホワイト レベルの設定                 | 0         | 0          |
| 垂直オフセット                     | 0         | 0          |
| 水平オフセット                     | 0         | 0          |
| Picture 番号 (タイトル)の切換え       | 0         | ×          |
| 電源起動時の表示 Picture 番号(タイトル)設定 | X         | 0          |
| RS-485 スレーブ アドレス設定          | ×         | 0          |

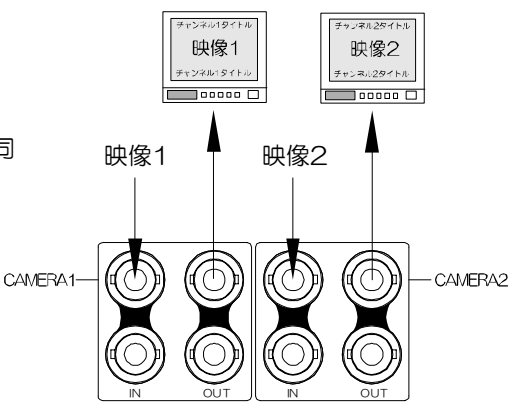

# ソフトの準備

専用ソフトにより KBX-231 の画面表示の操作や本体メニュー項目と同じ設定をすることができます。

パソコンの動作環境は 17 ページ 必要なシステム構成 をご参照ください。

# ■ダウンロード

http://www.n-artics.co.jp/d\_load/softback.htm

上記 URL のダウンロード ページより、KBX-231 専用ソフトの ZIP ファイルをパソコンにダウンロードして保存します。ZIP ファイルの中の"KBX231.exe"を解凍します。

- ※専用ソフトはバージョン アップする場合がありますので、バージョンをご確認いただき、常に 最新の専用ソフトをダウンロード,保存してください。
- ※RS-232C コマンド表は、アルテックス ホームページよりダウンロードできますのでご利用 ください。

http://www.n-artics.co.jp/d\_load/d\_load.htm

# ■インストール方法

"KBX231.exe"をパソコンのローカル ディスク内に保存します。

- ※右図の例では "Program Files"内に "kbx231"というフォルダを作成して、 その中に保存しています。
- ※デスクトップに"KBX231.exe"のショ ートカット アイコンを作成しておくと便 利です。

| 😂 kbx23       | 1                        |                   |        |      |       |
|---------------|--------------------------|-------------------|--------|------|-------|
| ファイノレモ        | 編集(E)                    | 表示①               | お気に入り  | )⊕ » | 1     |
| <b>(</b> ) R5 | .0                       | 51                | ○ 検索   |      | 39    |
| アドレス(①)       | Ci¥Pro                   | pam Files¥        | @bx231 | Y 6  | 15-85 |
|               | ibs231.exe<br>ibs231 MFC | ; <b>7</b> 799-54 | v      |      |       |

④KBX-231本体の電源を立ち上げてください。

⑤ "kbx231.exe"(またはそのショ ートカット)をダブル クリックして プログラムを起動させてください。

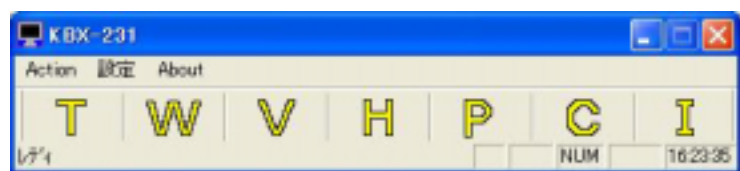

C

⑥ "C"ボタンをクリックするか、メニュー バーの"設定"のリストから"通信"を選択し、COM Port(通信ポート)の設定をしてください。

※通常は "COM 1" "RS-232C" でご使用ください。

※COM 1 がモデム等で使用されているパソコンをお使いの場合 は、COM 2 または COM 3 を選択してください。

以上でセット アップおよび操作準備は完了です。

| 通信政定     | X                  |
|----------|--------------------|
| COM Part | Control<br>RS-232C |
| ОК       | 4+1/21             |

K 8X-231

通信制能

Action Little About

1011

タイトル オワイトレベル

画面垂直オフセット 画面水平オフセット Picture委号

# <u>ソフトの操作方法</u>

### ■ソフトの基本的な操作方法

#### ●ソフトの起動と終了

ソフトを起動するときは、インストールした"kbx231.exe"を ダブルクリックしてください。

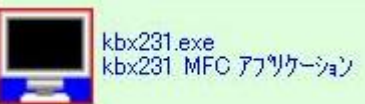

KBX-231

Action DEE About 7755-0x2084700

77リケーションを終了します

ソフトを終了するときは、メニュー バーの "Action" のリストの "アプ リケーションの終了"をクリックしてください。

#### ●設定の操作

各設定値を設定したり入力したら "設定"ボタンをクリックすると その設定値が KBX-231 本体に転 送・保存されます。

正常に転送されると設定完了のダ イアログが表示されます。"OK" ボタンをクリックしてください。

| 8定完了 🛛 🔀 |
|----------|
| Success  |
| OK       |

※KBX-231 本体に保存されると 次に設定値が転送されるまでそ のままで、電源を切/入しても設 定内容が保存されています。

| NUMBER (PORK)                                                                                                    |                                                                                                    |
|----------------------------------------------------------------------------------------------------|----------------------------------------------------------------------------------------------------|
| TOP - KBX-231の設定<br>B0T = 12345678901234<br>B0Z = 上行,下行に各14文字<br>B03 = 下行は32ページブリゼット可<br>B04 = 2チャンネル分ブリゼット可<br>B05 = 22×22ドット,ゴジック体<br>B05 = 31 S第1第207324文字<br>B07 = 本体ボタンからも設定できます<br>B08 =<br>B09 =<br>B10 =<br>B11 =<br>B12 =<br>B13 =<br>B14 =<br>B15 =<br>B16 =                                                                                                    | B17 =<br>618 =<br>B19 =<br>B20 =<br>B21 =<br>B22 =<br>B23 =<br>B24 =<br>B25 =<br>B25 =<br>B26 =<br>B27 =<br>B28 =<br>B29 =<br>B30 =<br>B31 =<br>B31 =<br>B32 = |
| Profile<br>Bottom 5 •<br>Bottom 5 •<br>Bottom 5 •<br>Bottom 5 •<br>Bottom 5 •<br>Bottom 6<br>Bottom 6<br>Bottom 6<br>Bottom 6<br>Bottom 6<br>Bottom 7<br>Bottom 7<br>Bot | Sinve Na Charmel Na Charmel Na CK                                                                                                    |

※メニュー表示中は"設定"ボタンをクリックしても次のダイアログが表示され、設定が転送 されません。かならずメニューを終了させてからソフト操作をおこなってください。

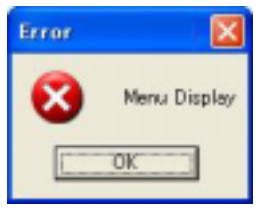

- 注意 各項目で選択・入力した設定内容は、"OK"ボタンをクリックしても KBX-231 には 転送されません。各項目の"設定"ボタンをクリックすると KBX-231 に転送され ます。
  - 各項目に表示されている"Slave No."のグループ ボックスは、 RS-485 をご使用の場合のみ有効となりますので、本取扱説明書では 説明しておりません。

# <u>ソフトの操作方法</u>

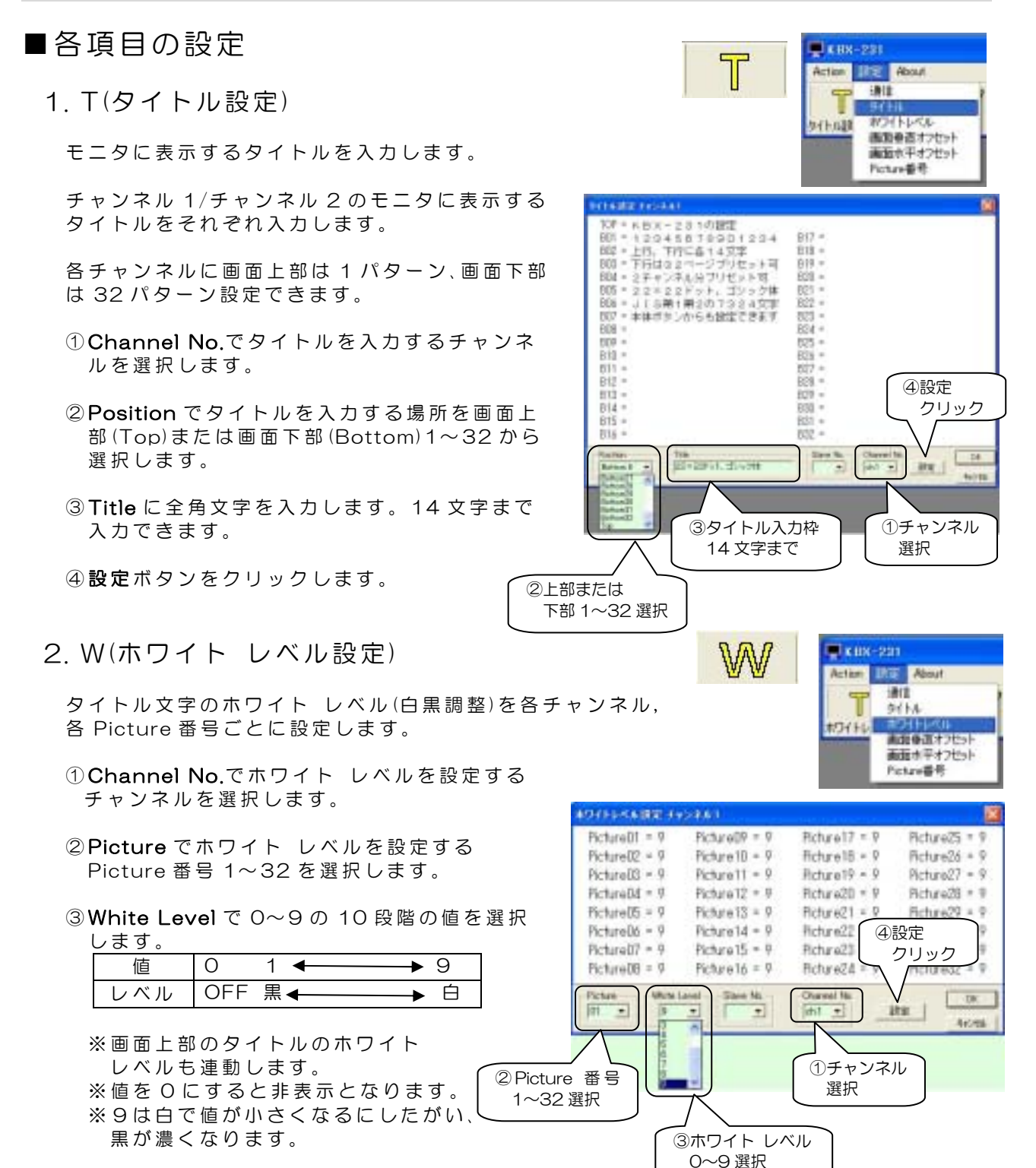

④<br />
設定ボタンをクリックします。

9

# ソフトの操作方法

3. V(画面垂直オフセットの設定)

タイトル文字の垂直(上下)位置をチャンネルごとに設定します。

① Channel No.で垂直位置を設定するチャンネルを選択します。

②**Vertical**で 00~63 の値を選択します。

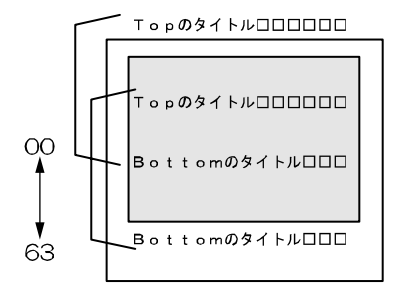

③設定ボタンをクリックします。

※この設定は 1~32 全 Picture 番号に適用されます。

4. H(画面水平オフセットの設定)

タイトル文字の水平(左右)位置をチャンネルごとに設定します。

① Channel No.で水平位置を設定するチャンネルを選択します。

②Horizontal で 00~15 の値を選択します。

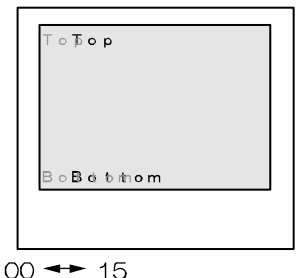

③設定ボタンをクリックします。

※この設定は 1~32 全 Picture 番号に適用されます。

5. P(Picture 番号の設定)

画面下部に表示するタイトル(Picture 番号)を切換えます。 チャンネルごとに設定できます。

- ① Channel No.で設定するチャンネルを選択します。
- ② Picture No.で 01~32の Picture 番号を選 択します。
- ③設定ボタンをクリックします。

※画面上部のタイトルは固定です。 ※Picture 番号の切換えはソフトでのみ操作 できます。

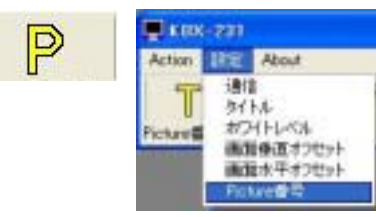

| Picture No.          | Channel No. | Slave No.   |
|----------------------|-------------|-------------|
| 20<br>27<br>28<br>29 | ОК          | =<br>++>tul |

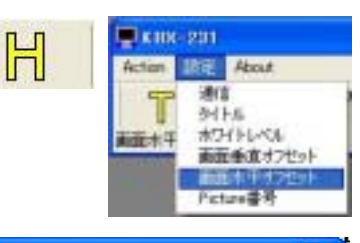

Slave No.

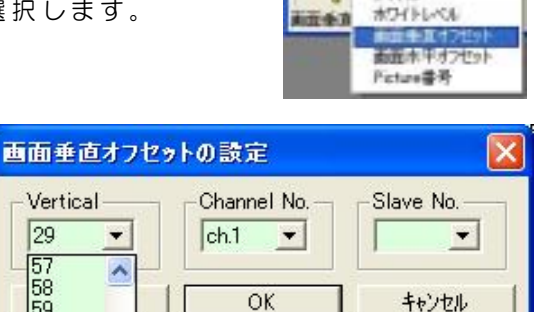

 $\mathbb{V}$ 

29

57

58 59

60

61 62 63

v

画面水平オフセットの設定

-

Horizontal

KHR-201

Action

INE About

通信 341-5

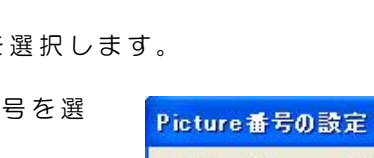

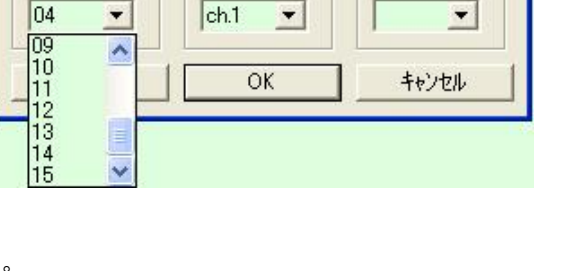

Channel No.

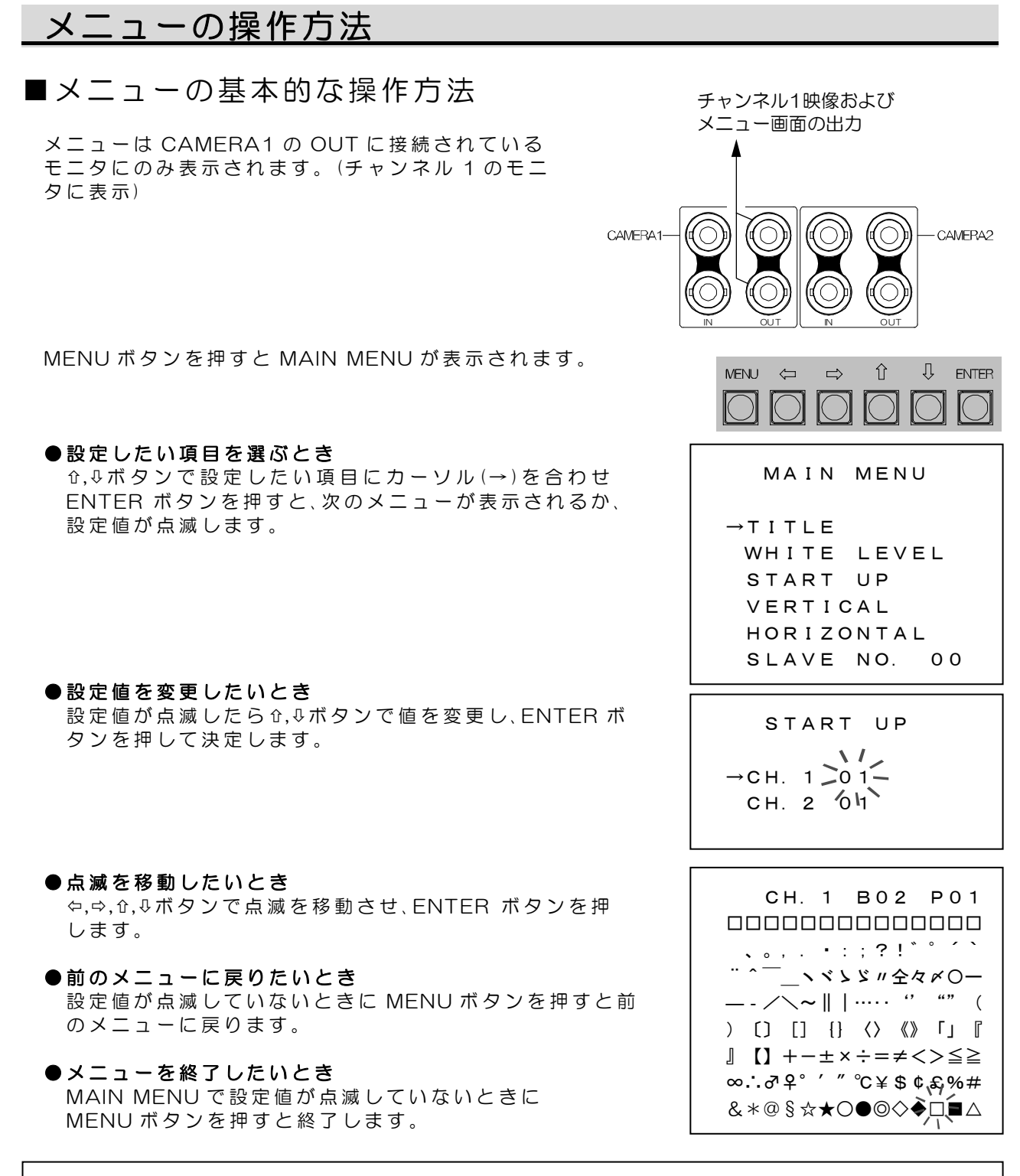

- 注意 MENU ボタンはメニューの値が点滅しているときは受け付けられません。 ●メニューは CAMERA2 の OUT に接続されているモニタ(チャンネル 2)には 表示されません。
  - ●メニューは CAMERA1 に映像信号が入力されている場合にのみ表示されます。
  - ●このページには基本的な操作方法が説明されています。より詳細な操作方法については 次ページ以降の各項目に説明されています。
  - ●設定したタイトル(Picture 番号)の切換えはソフトでのみおこなうことができ、 メニューではできません。

# <u>メニューの操作方法</u>

■メニューの詳細説明

1.TITLE

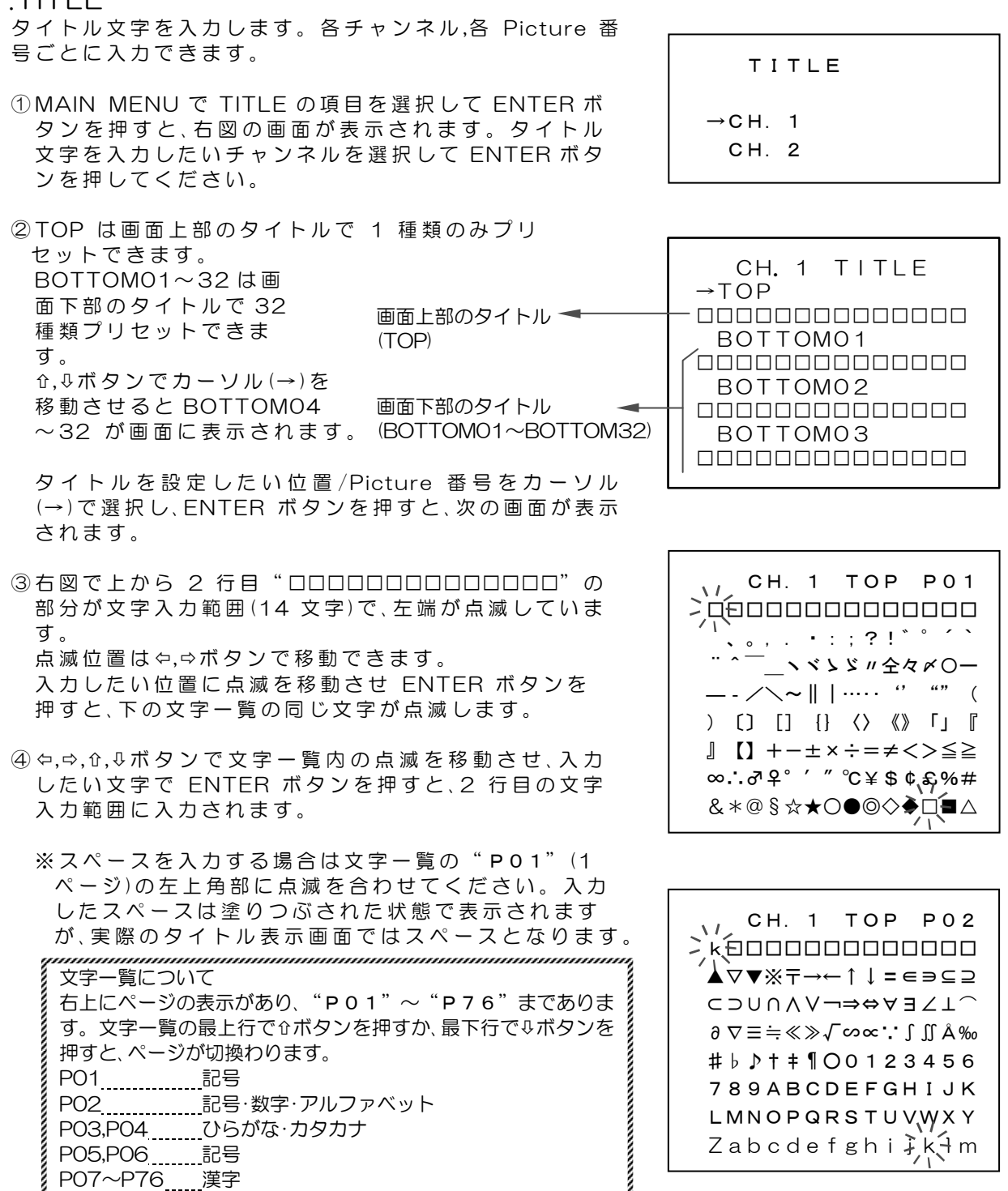

⑤③と④を繰り返して文字を入力します。

⑥入力が終わったら MENU ボタンを押すと②の画面に戻ります。

⑦他のタイトルも②~⑥を繰り返して入力します。

⑧MENUボタンを数回押すとメニューが終了します。

ç ......

※工場出荷時設定:ロロロロロロロロロロロロロロロ(全チャンネル,全 Picture 番号)

# メニューの操作方法

2.WHITE LEVEL

タイトル文字のホワイト レベル(白黒)を設定します。 各チャンネル,各 Picture 番号ごとに設定できます。 背景の画像によってホワイト レベルを選択することによ りタイトル文字を際立たせることができます。

- ① MAIN MENU で WHITE LEVEL の項目を選択して ENTER ボタンを押すと、右図の画面が表示されます。 ホワイト レベルを設定したいチャンネルを選択して ENTER ボタンを押してください。
- ② CH.\* W LEVEL 画面でホワイト レベルを設定したい Picture 番号 (01~32)を選択してください。 最初の画面では Picture 番号 01~16 が表示されています。Picture 番号 17~32 を表示させるには、01 にカーソル(→)を合わせた状態で☆ボタンを押すか、 16 にカーソル(→)を合わせた状態でひボタンを押す と表示が切換わります。
- ③ENTER ボタンを押すと設定値が点滅するので、企,⊕ボ

| 22 | へ直め | 、夕丈し |        |   |   |
|----|-----|------|--------|---|---|
| 1  | 直   | OFF  | 1 🗲    | • | 9 |
| レ  | ベル  | OFF  | 黒◀──── | • | 白 |

※工場出荷時設定:9(全チャンネル,全 Picture番号) ※画面上部のタイトルのホワイト レベルも連動します。 ※値を OFF にすると非表示となります。 ※9は白で値が小さくなるにしたがい、黒が濃くなります。

④ENTERボタンを押すと値が確定します。②③を繰り返して他の Picture 番号の値も変更してください。

⑤MENUボタンを数回押すとメニューが終了します。

#### **3.START UP**

電源スイッチを入れたときに表示する Picture 番号を設 定します。チャンネルごとに設定できます。

- MAIN MENU で START UP の項目を選択して ENTER ボタンを押すと、右図の画面が表示されます。 スタート アップ Picture 番号を設定したいチャンネ ルを選択してください。
- ②ENTER ボタンを押すと値 (Picture 番号)が点滅しま すので、û,↓ボタンで値 (01~32)を変更してください。

③MENUボタンを数回押すとメニューが終了します。

※工場出荷時設定: O1(全チャンネル)

WHITE LEVEL

→CH. 1 CH. 2

|    | сн |   | 1 | W | L | E | v | ΕI | L_ |  |
|----|----|---|---|---|---|---|---|----|----|--|
| →0 | 1  | 9 |   | 0 | 9 |   | 9 |    |    |  |
| 0  | 2  | 9 |   | 1 | 0 |   | 9 |    |    |  |
| 0  | 3  | 9 |   | 1 | 1 |   | 9 |    |    |  |
| 0  | 4  | 9 |   | 1 | 2 |   | 9 |    |    |  |
| 0  | 5  | 9 |   | 1 | З |   | 9 |    |    |  |
| 0  | 6  | 9 |   | 1 | 4 |   | 9 |    |    |  |
| 0  | 7  | 9 |   | 1 | 5 |   | 9 |    |    |  |
| 0  | 8  | 9 |   | 1 | 6 |   | 9 |    |    |  |

START UP →CH. 1 01 CH. 2 01

# メニューの操作方法

4.VERTICAL

タイトル文字の垂直(上下)位置をチャンネルごとに設定 します。

①MAIN MENUで VERTICAL の項目を選択して ENTER ボタンを押すと、右図の画面が表示されます。 垂直位置を設定したいチャンネルを選択してください。

②ENTER ボタンを押すと値が点滅しますので、 ☆, ⊕ボタンで値(01~63)を変更してください。

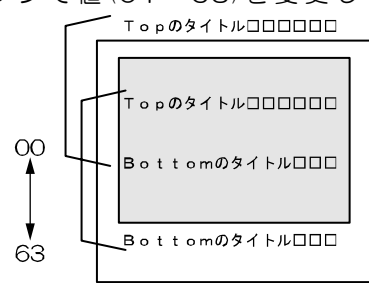

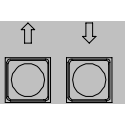

③MENUボタンを数回押すとメニューが終了します。

※工場出荷時設定:29(全チャンネル)

#### **5.HORIZONTAL**

タイトル文字の水平(左右)位置をチャンネルごとに設定 します。

- ①MAIN MENUで HORIZONTAL の項目を選択して ENTER ボタンを押すと、右図の画面が表示されます。 水平位置を設定したいチャンネルを選択してください。
- ② ENTER ボタンを押すと値が点滅しますので、 ⇔,⇔ボタンで値(01~15)を変更してください。

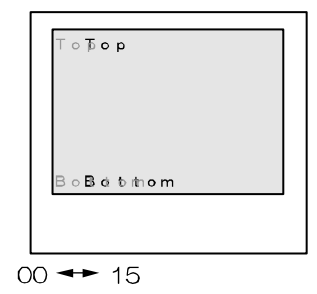

| $\Leftrightarrow$ | $\Rightarrow$ |
|-------------------|---------------|
|                   |               |

③MENUボタンを数回押すとメニューが終了します。

※工場出荷時設定:O4(全チャンネル) ※この設定項目のみ、値の変更は⇔,⇔ボタンでおこなってください。

#### 6.SLAVE NO.

RS-485 を使用して複数台の KBX-231 を操作する場合の号機設定です。

- MAIN MENU で SLAVE NO.の項目を選択して ENTER ボタンを押すと、値が点滅します。
- ② む, ⊕ボタンで値 (00~31)を変更し、ENTER ボタンで 決定してください。
- ※工場出荷時設定:00

| MAIN            | MENU       |
|-----------------|------------|
| →TITLE<br>WHITE | LEVEL      |
| START           | UP         |
| VERTIC          | AL<br>NTAL |
| SLAVE           | NO. 200    |

VERTICAL

HORIZONTAL

 $\rightarrow$ CH. 1 04

CH. 2 04

→CH. 1 29 CH. 2 29

# ラック マウント方法(オプション)

19 インチ ラック(JIS/EIA)への据え付け方法です。 ラック マウント金具につきましては、次ページ 製品仕様の**■オプション**をご覧ください。

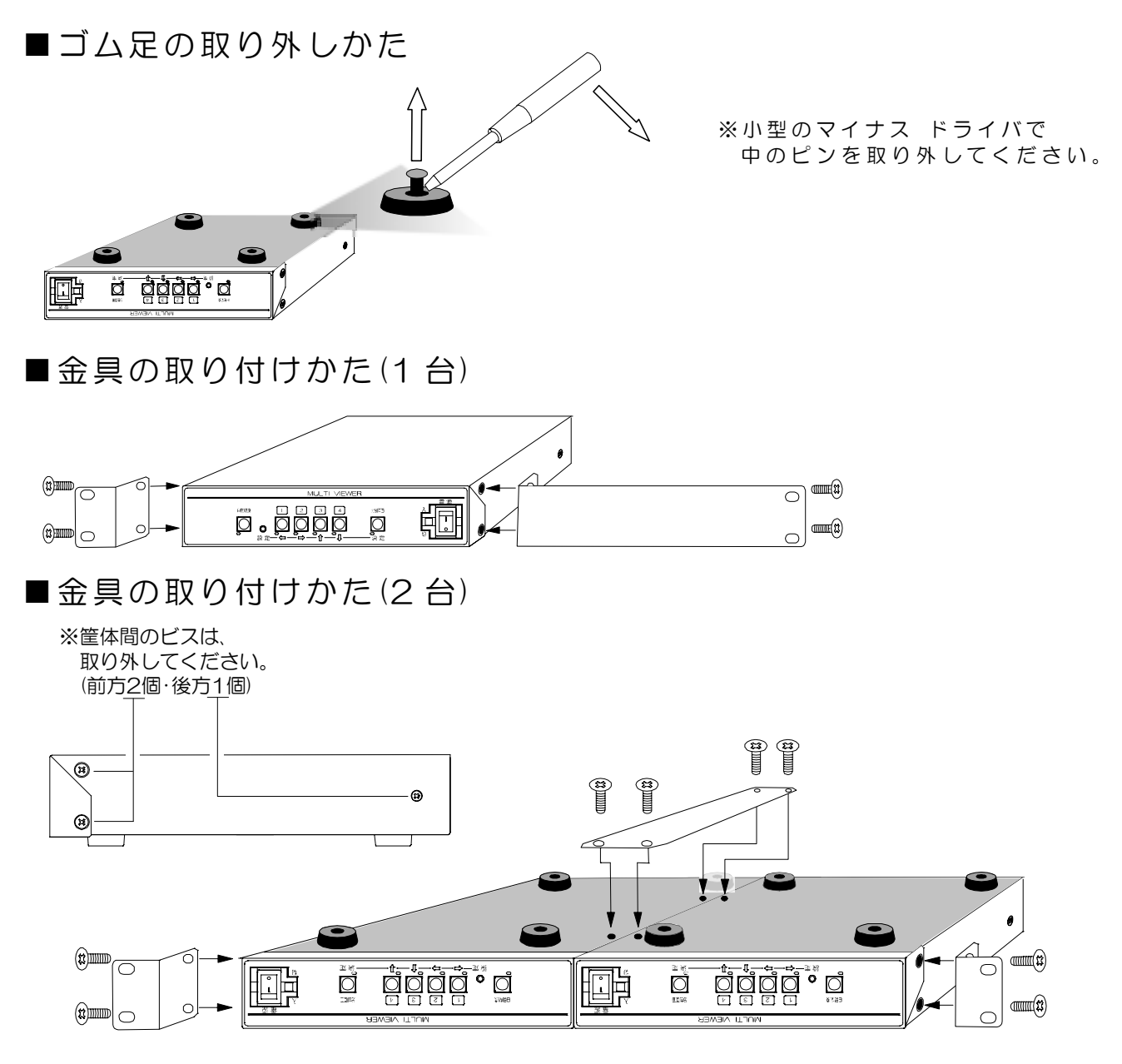

# 製品仕様

| <ul> <li>●映像入力力</li> <li>●映像入力</li> <li>●映像入力</li> <li>●映像出力</li> <li>●映像出力</li> <li>●小浦子</li> <li>●表示文文字</li> <li>●大文字、マット</li> <li>●文字、「シット</li> <li>●文字字</li> <li>●文字字</li> <li>●文字字</li> <li>●文字字</li> <li>●「二、「「」」」</li> <li>●「二、「」」</li> <li>●「二、「」」</li> <li>●「二、●「二、●「二、●「二、●」</li> <li>●「二、●「二、●」</li> <li>●「二、●」</li> <li>●</li></ul> | NTSC 方式準拠<br>VBS,VS 1.0Vp-p<br>VBS,VS 1.0Vp-p<br>D-Sub9 ピン(オス)<br>14 文字×上下 2 行<br>22×22 ドット ゴシ<br>7,324 文字を表示可<br>下行のみ 32 種類×2<br>Windows 対応<br>0~120IRE 内で 9 段<br>垂直方向 64 段階,水平<br>0~40°C RH10~<br>AC100V±10% 5<br>約 3.9W<br>210(W)×225(D)×<br>約 1.5kg<br>取扱説明書(本書) | 75Ω終端<br>75Ω終端<br>RS-2320<br>(JIS 第一,第<br>系統 プリ・<br>踏に設定可<br>2万向16<br>80% (たた<br>50/60Hz<br>44(H) mn | 不不S-<br>C/RS-<br>ニ,ッ 踏し、 (二)<br>い (二) | 平衡 2系統×2(ループ ス)<br>平衡 2系統×2出力(同一信<br>-485<br>張文字)<br>·可(上行は 1 種類のみ固定)<br>定可<br>:露無きこと)<br>ゴム足,突起部除く) | レー) E<br>1号) E   | SNC 端子        |
|----------------------------------------------------------------------------------------------------|----------------------------------------------------------------------------------------------------|----------------------------------------------------------------------------------------------------|---------------------------------------|----------------------------------------------------------------------------------------------------|------------------|---------------|
|                                                                                                    | ット(JIS)1台用                                                                                                    |                                                                                                    |                                       |                                                                                                    |                  |               |
| RMI-J1-211(ラック<br>●ラック マウント キッ                                                                                                    | フ マウント金具×2)<br>ット(JIS)2 台用                                                                                                    |                                                                                                    |                                       |                                                                                                    |                  | N N           |
| RMI-J1-212(ラック                                                                                                    | 7 マウント金具×2,連                                                                                                    | 結金具×1,ț                                                                                              | ナラ ヒ                                  | ビス×4)                                                                                                |                  |               |
| ●フック マワント キッ<br>RMI-E1-211(ラック                                                                                                    | ット(EIA)1 台用<br>7 マウント金具×2)                                                                                                    |                                                                                                    |                                       |                                                                                                    |                  | $\square$     |
| ●ラック マウント キッ<br>BMI-E1-212(ラッ/                                                                                                    | ット(EIA)2台用<br>7 マウント全目×2 浦                                                                                                    | は仝目∨1+                                                                                               | += +                                  | イフンハ                                                                                                 |                  |               |
| ※オプションにつきまし                                                                                                    | っては、販売店まで                                                                                                    |                                                                                                    |                                       |                                                                                                    |                  |               |
| お問い合わせください                                                                                                    | , )°                                                                                                    |                                                                                                    |                                       |                                                                                                    | - NA 301. M 1100 |               |
|                                                                                                    |                                                                                                    |                                                                                                    | d                                     |                                                                                                    |                  | CIND SIDDAUAC |
|                                                                                                    | ĨĨ                                                                                                    |                                                                                                    | Ľ                                     |                                                                                                    | <u> </u>         |               |
|                                                                                                    |                                                                                                    | 。<br>■                                                                                               |                                       |                                                                                                    | ]                |               |
|                                                                                                    | (1)                                                                                                    | 1                                                                                                    | , d                                   | 6                                                                                                    |                  | D             |
|                                                                                                    |                                                                                                    |                                                                                                    |                                       |                                                                                                    |                  |               |
|                                                                                                    |                                                                                                    |                                                                                                    |                                       |                                                                                                    |                  |               |
|                                                                                                    |                                                                                                    |                                                                                                    |                                       |                                                                                                    |                  |               |
|                                                                                                    |                                                                                                    |                                                                                                    |                                       |                                                                                                    |                  |               |
|                                                                                                    |                                                                                                    |                                                                                                    | 25                                    |                                                                                                    |                  |               |
|                                                                                                    |                                                                                                    |                                                                                                    | +<br>N                                |                                                                                                    |                  |               |
|                                                                                                    |                                                                                                    |                                                                                                    |                                       |                                                                                                    |                  |               |
|                                                                                                    |                                                                                                    |                                                                                                    |                                       |                                                                                                    |                  |               |
|                                                                                                    |                                                                                                    |                                                                                                    |                                       |                                                                                                    |                  |               |
|                                                                                                    |                                                                                                    | (3)                                                                                                  | Q                                     |                                                                                                    |                  | D             |
|                                                                                                    |                                                                                                    |                                                                                                    | <u> </u>                              |                                                                                                    |                  |               |
|                                                                                                    |                                                                                                    | Т                                                                                                    |                                       |                                                                                                    |                  |               |
|                                                                                                    |                                                                                                    |                                                                                                    | 4                                     |                                                                                                    | H                |               |
|                                                                                                    |                                                                                                    | ¥                                                                                                    | <u>, – (</u>                          |                                                                                                    |                  |               |
|                                                                                                    |                                                                                                    | *                                                                                                    | 4                                     |                                                                                                    | 2                |               |
|                                                                                                    |                                                                                                    |                                                                                                    | $\widehat{\mathbf{\omega}}$           | <u>د ۲۰۱۲</u>                                                                                        |                  | >             |

## 故障かなと思う前に…

| 症  状           | 確認事項                               |
|----------------|------------------------------------|
|                | ●AC ケーブルがコンセントからはずれていませんか          |
| 映像が出ない         | ●カメラからの映像信号は入力されていますか              |
|                | ●映像出力端子からモニタに正しく接続されていますか          |
|                | ●CAMERA IN1 および 2 に映像信号が入力されていないとメ |
| メニューが表示されない    | ニューは表示されません                        |
|                | ●CAMERA OUT2 からはメニューが表示されません       |
| 映像にノイズが出る      | ●カメラの同軸ケーブルは正しく接続されていますか           |
|                | ●カメラの同軸ケーブルの近くに電源線がありませんか          |
| パソコンにて入力が正常におこ | ●ケーブルの配線は正しく接続されていますか              |
| なわれない          | ●配線ケーブルにノイズがのっていませんか               |

#### 修理を依頼されるときは

- ●本機が正常に動作しないときは、次の操作をおこなってください。それでもなお異常のある ときは、お買い求めの販売店にご連絡ください。
  - ・デフォルト セット(6ページ)して各設定値を工場出荷時設定に戻し、動作をご確認ください。
  - ・「安全上のご注意」「故障かなと思う前に…」をもう一度ご覧いただき、環境,動作をご確認 ください。
- ●修理をお申し付けいただくときは次のことをお知らせください。
  - 品名 : タイトル ジェネレータ KBX-231
  - 症状 : 設置状態を含め、できるだけ詳細にお知らせください。

## 品質保証規定

取扱説明書の注意事項に従った使用状態でご使用中に発生した故障については、お買い上げの日より1年間、無償にて修理させていただきます。

※保証期間内であっても、下記の場合有償となる場合がございます。

①お買い上げの年月日、および販売店について証明となるものをご提示いただけない場合。
 ②ご使用上の誤り、他の機器から受けた障害、または不当な修理や改造による故障および損傷。
 ③お買い上げ後の移動、輸送、落下などによる故障および損傷。

④火災、地震、水害、落雷、その他天変地異のほか公害、塩害、異常電圧などが原因となって発生 した故障および損傷。

⑤故障の原因が本機以外にあり本機に改善を要する場合。 ⑥付属品などの消耗品による交換。

### おことわり

本機のご使用方法の誤り、不当な修理や改造のほか、誘導雷サージを含む天災などの被害により発生した事故や、人身事故および災害,盗難事故による損害については責任を負いかねますのでご了承 ください。

### 必要なシステム構成

KBX-231を動作させるために、お使いのパソコンは次の環境を有している必要があります。

- Microsoft<sup>®</sup> Windows 98 日本語版, Windows ME 日本語版, Windows 2000 日本語版, Windows XP 日本語版, Windows Vista 日本語版 (Vista につきましては Microsoft<sup>®</sup>の DLL の環境により動作しない場合もございます)
- 200KB以上の空き容量のあるハードディスク
- RS-232C ポート (シリアル ポート)
- Microsoft<sup>®</sup> IME 日本語入力システム

|                 |            |     |             | 保証             | 書              |
|-----------------|------------|-----|-------------|----------------|----------------|
| 品名: <b>KBX-</b> | -231       | 本体裏 | <b>シ</b> ール | の SER. No. (製造 | 番号)をご記入ください    |
| お客様名:           |            | Νο  |             |                | 取扱販売店名・住所・電話番号 |
| ご住所 〒           |            |     |             | 様              |                |
| EL:             | La mar a d |     |             |                |                |
| 保証期間            | お買い上       | げ日  | _           |                |                |

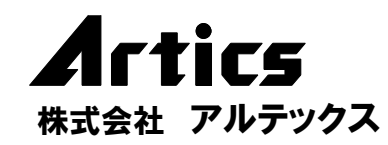

| 住 |    |    |    |    | 所 | 神奈川県相模原市南区麻溝台 8-22-1      |
|---|----|----|----|----|---|---------------------------|
| 営 | 業部 | ダイ | ヤル | レイ | ン | 042(742)2110              |
| F |    | А  |    |    | Х | 042(742)3631              |
| Е | -  | Μ  | А  | Ι  | L | info@n-artics.co.jp       |
| U |    | R  |    |    | L | http://www.n-artics.co.jp |

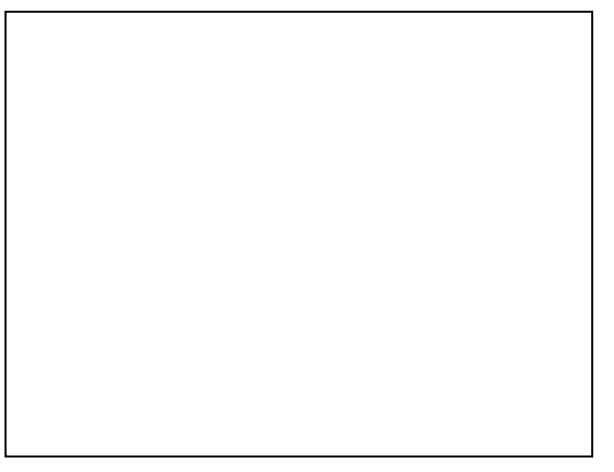